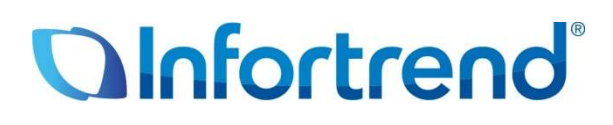

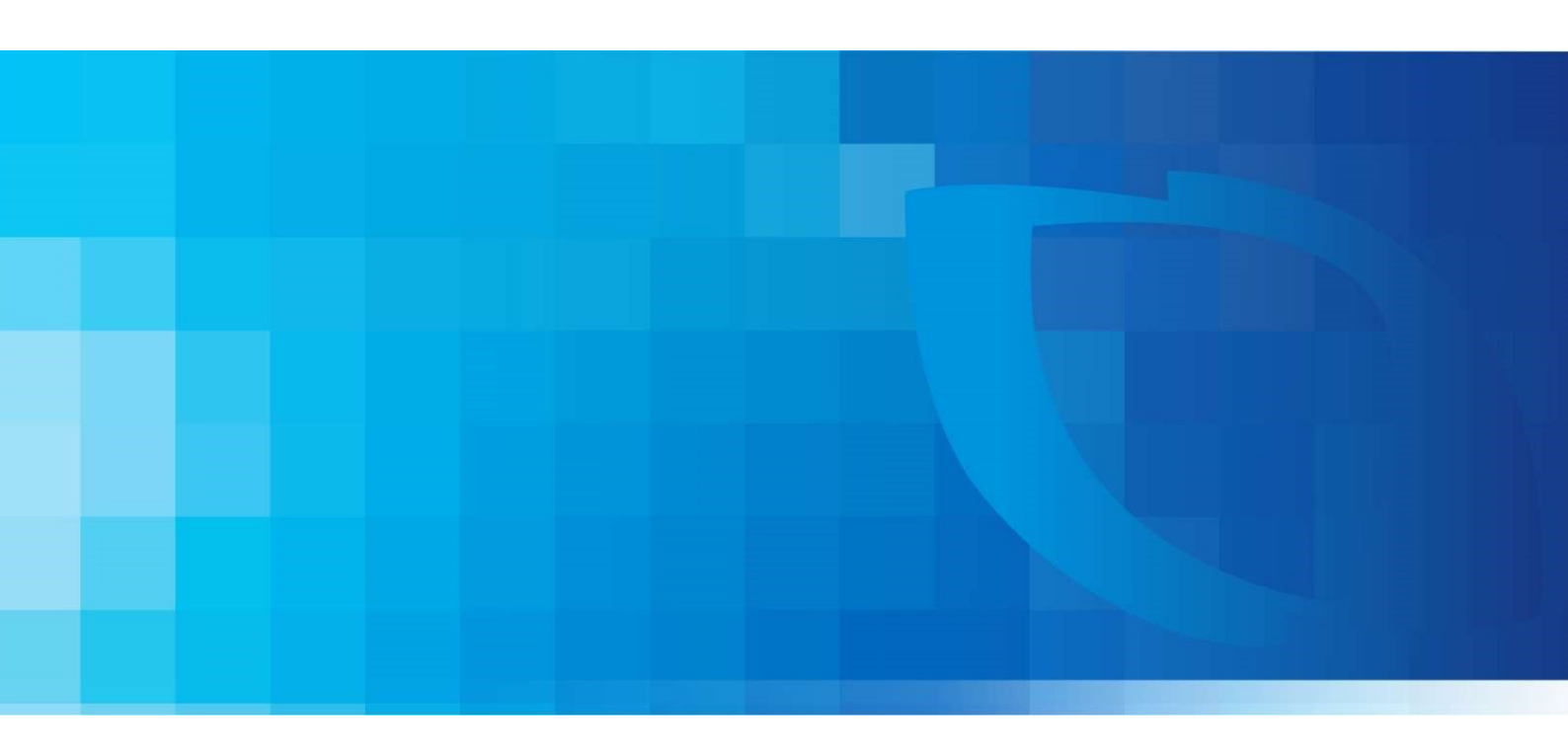

Version: 8.6 Updated: March 2025

#### Abstract:

This guide provides instructions and outlines system limitations for adding expansion enclosures to an Infortrend storage system without disrupting its existing storage operations.

### Contents

| Introduction                                                       | 3  |
|--------------------------------------------------------------------|----|
| Overview of Maximum Drives                                         | 3  |
| Expansion Enclosure Number                                         | 4  |
| Expansion Enclosure Connections                                    | 5  |
| SAS 12 Gb/s Storage System                                         | 5  |
|                                                                    | 6  |
| SAS 6 Gb/s Storage System                                          | 7  |
| Expansion Enclosure On-line Expanding                              | 8  |
| 1. Setting the expansion enclosure ID                              | 8  |
| 2. Installing the newly-added expansion enclosure                  | 8  |
| 3. Reconnecting the redundant SAS path (for redundant models only) | 9  |
| 4. Connecting new SAS cable                                        | 9  |
| 5. Turning on the newly-added expansion enclosure                  | 9  |
| 6. Installing the newly added drives                               | 10 |

## Introduction

Infortrend storage systems are built with high-quality, durable components and feature a highly scalable hardware design, offering extensive support for both scalability and upgradeability. You can expand your storage system's capacity using Infortrend's expansion enclosures, available in various form factors, to increase storage and deliver faster, more efficient services without downtime.

### **Overview of Maximum Drives**

Infortrend offers various form factors for both storage systems and expansion enclosures. The maximum number of drives can be supported based on the specific model. Infortrend employs SAS expansion technology to achieve extensive drive scalability. Most products come with onboard SAS ports for connecting expansion enclosures, while some models support SAS expansion boards to connect additional systems.

Refer to the table below for a detailed overview of Infortrend's products, their maximum drive capacities, and supported interfaces:

| SAS HDD/SSD Model                                                                      | Storage System Drives                    | On-board SAS Ports                                | SAS Expansion Board                      | Maximum Drives                      |  |
|----------------------------------------------------------------------------------------|------------------------------------------|---------------------------------------------------|------------------------------------------|-------------------------------------|--|
| EonStor DS Family<br>(SAS 12Gb/s)                                                      | 448 within 15 mixed                      | expansion enclosures                              | N/A                                      | 448                                 |  |
| EonStor GS 1000 Gen2<br>EonStor GS 1000B Gen2<br>EonStor GSe 1000 Gen2                 | 448 within 15 mixed expansion enclosures |                                                   | N/A                                      | 448                                 |  |
| EonStor GS 1000 G3                                                                     | 448 within 15 mixed                      | expansion enclosures                              | N/A                                      | 448                                 |  |
| EonStor GS 3000/4000 Gen2<br>EonStor GS 3000B/4000B Gen2<br>EonStor GSe 3000/4000 Gen2 | 448 within 15 mixed                      | expansion enclosures                              | N/A                                      | 896                                 |  |
| EonStor GS 3000/4000 G3<br>EonStor GSe 3000/4000 G3                                    | 896 within 15 mixed expansion enclosures |                                                   | N/A                                      | 896                                 |  |
| EonStor GS 5000                                                                        | 896 within 15 mixed                      | expansion enclosures                              | N/A                                      | 896                                 |  |
| SATA HDD Model                                                                         | Storage System Drives                    | On-board SAS Ports                                | SAS Expansion Board                      | Maximum Drives                      |  |
| EonStor GSe Pro 100/200                                                                | 5/8 bay                                  | N/A                                               | 32 with 4 expansion enclosures           | <b>37</b> (5+32) <b>, 40</b> (8+32) |  |
| EonStor GSe Pro 1000                                                                   | 4/8 bay                                  | N/A                                               | N/A                                      | 8                                   |  |
| EonStor GSe Pro 3000                                                                   | 8/12/16 bay                              | N/A                                               | 448 within 15 mixed expansion enclosures | 448                                 |  |
| U.2 SSD Model                                                                          | Storage System Drives                    | On-board Expansion<br>Ports                       | SAS Expansion Board                      | Maximum Drives                      |  |
| EonStor DS 3000U                                                                       | 24 bay                                   | N/A                                               | 448 within 15 mixed expansion enclosures | 448                                 |  |
| EonStor GS 2000U/3000U                                                                 | 24 bay                                   | N/A                                               | 896 within 15 mixed expansion enclosures | 896                                 |  |
| EonStor GS 3000UT/4000U                                                                | 24/48 bay                                | N/A                                               | 896 within 15 mixed expansion enclosures | 896                                 |  |
| EonStor GS 5000U                                                                       | 24 bay                                   | N/A                                               | 896 within 15 mixed expansion enclosures | 896                                 |  |
| Storage Server                                                                         | Storage System Drives                    | On-board SAS Ports                                | SAS Expansion Board                      | Maximum Drives                      |  |
| EonServ 5012 Gen 1/Gen2                                                                | 12 bay                                   | 168 with 14 x JB 312<br>or 300 with 7 x JB 360(L) | N/A                                      | <b>432</b> (12 + 420)               |  |
| EonServ 5016 Gen 1/ Gen2                                                               | 16 bay                                   | 224 with 14 x JB 316<br>or 300 with 7 x JB 360(L) | N/A                                      | <b>436</b> (16 + 420)               |  |

Table 1: Maximum Drives of Current Models

### **Expansion Enclosure Number**

Before adding an additional expansion enclosure to an existing configuration, you must set the rotary ID switch using a flat-blade screwdriver. Keep in mind that each expansion enclosure must have a unique ID within the expansion chain. The rotary ID switch on the expansion enclosure is currently numbered from 1 to 15, allowing for up to 15 expansion enclosures per chain.

#### **IMPORTANT!**

To avoid ID conflicts, ensure that each expansion enclosure is assigned a unique ID when connecting in a multi-array environment.

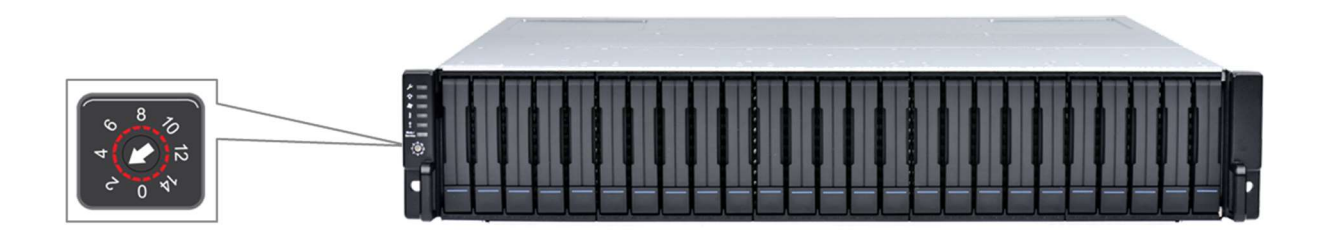

Figure 1: Expansion Enclosures ID switch

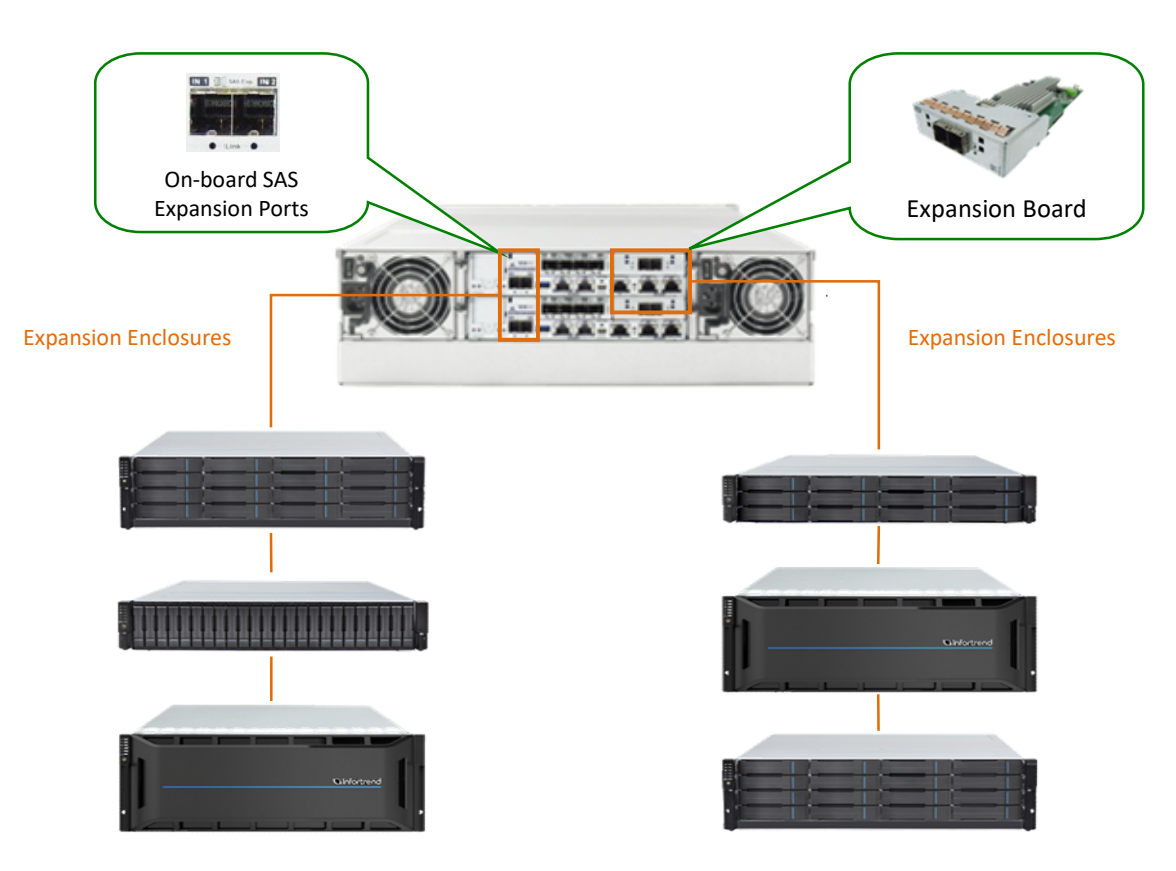

Figure 2: Expansion Enclosures

# **Expansion Enclosure Connections**

The sections in this chapter cover the connections between expansions and storage systems using both SAS 6 Gb/s and SAS 12 Gb/s technologies. As the SAS drive-side protocol has been upgraded from SAS 6 Gb/s to SAS 12 Gb/s, the operational storage system can utilize different SAS protocols for expansion.

### SAS 12 Gb/s Storage System

For Infortrend storage systems with SAS 12 Gb/s drive-side, the onboard SAS expansion ports are labeled as 'IN.'

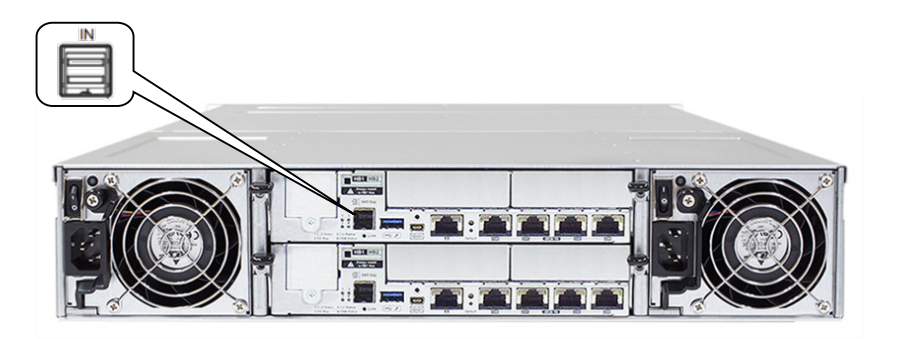

Figure 3: SAS 12 Gb/s Storage System Onboard Expansion Port

For any type of expansion enclosure, connect a blue SAS cable from the primary controller's SAS expansion port on the storage system to the primary controller's OUT SAS port on the first expansion enclosure.

To configure redundant paths in a two-daisy-chain topology, connect an orange SAS cable from the second controller's SAS expansion port on the storage system to the second controller's OUT SAS port on the last expansion enclosure. The basic connection rule for this configuration is to connect IN to OUT, starting from the last expansion enclosure back to the first.

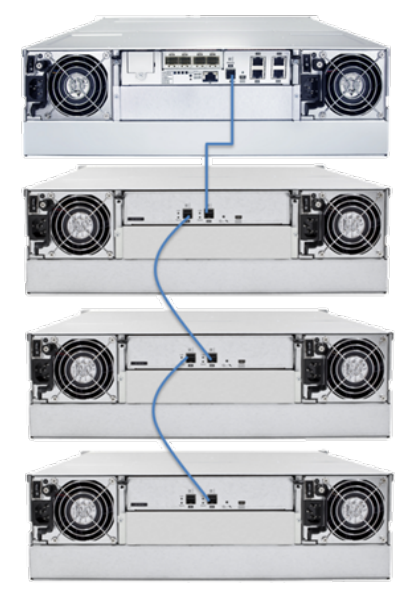

Figure 4: Connecting single-controller expansions using the onboard SAS 12 Gb/s expansion ports .

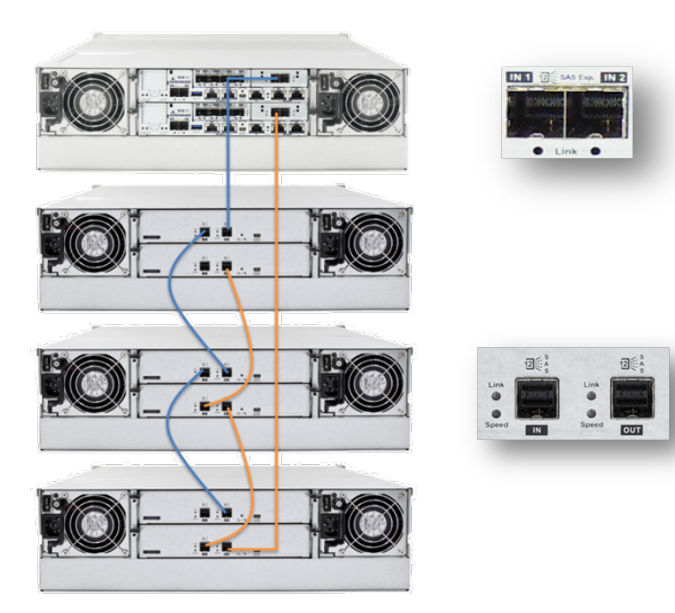

Figure 5: Connecting dual-controller expansions using host board's SAS 12Gb/s expansion ports.

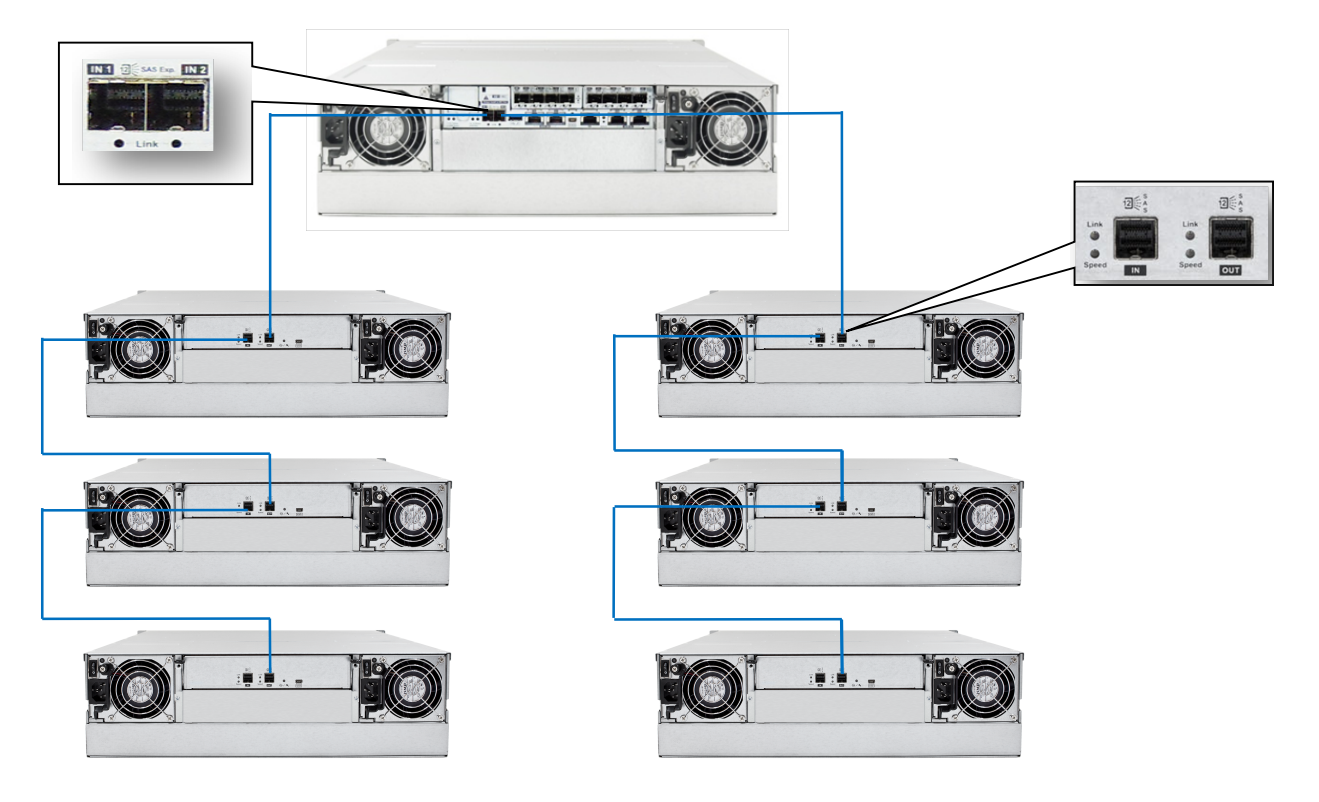

Figure 6: Connecting single-controller expansions using the onboard SAS 12Gb/s expansion ports

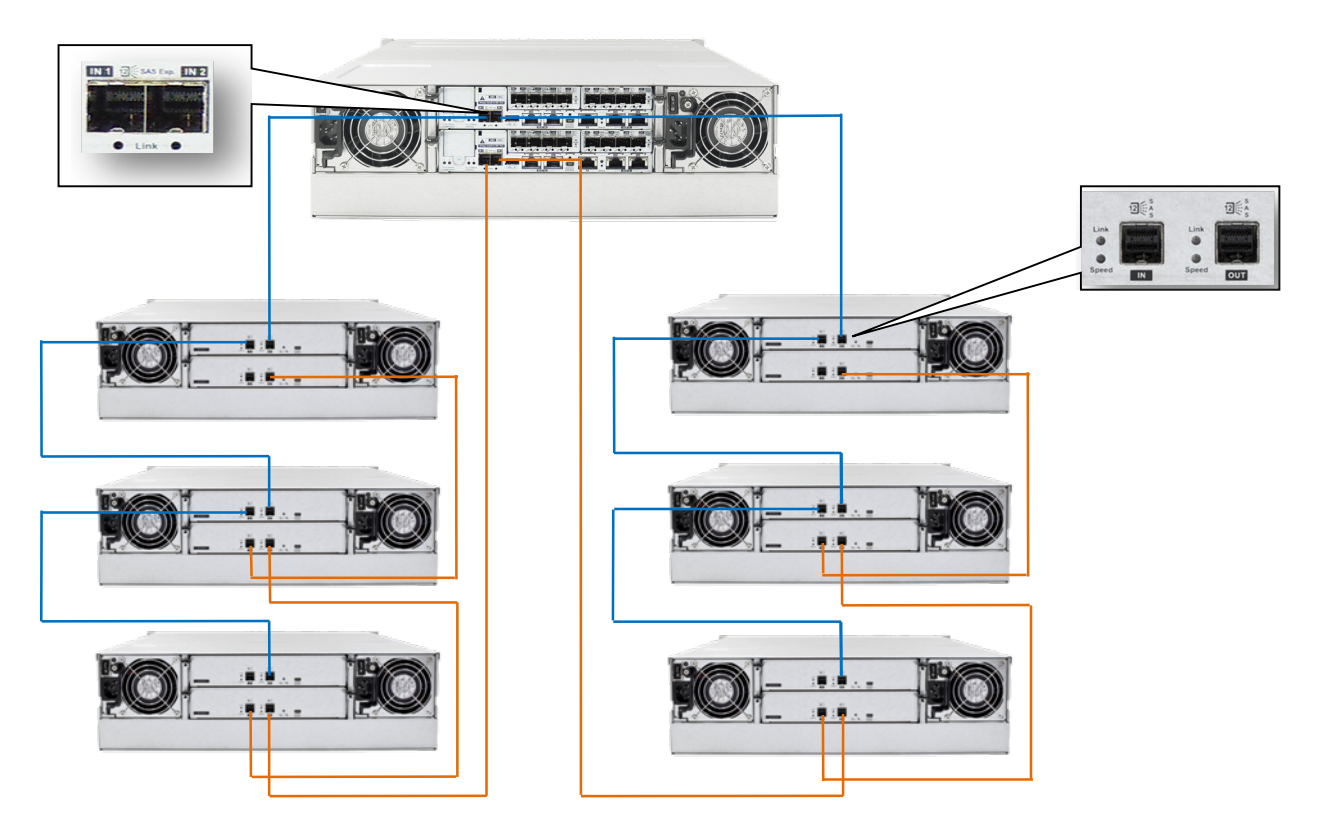

Figure 7: Connecting dual-controller expansions using the onboard SAS 12Gb/s expansion ports

### SAS 6 Gb/s Storage System

For SAS 6 Gb/s drive-side storage system, the SAS expansion ports are marked as **OUT**.

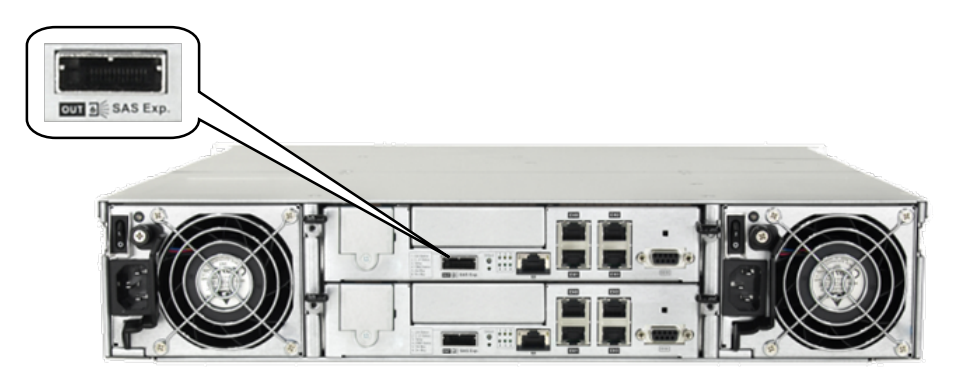

Figure 8: SAS 6 Gb/s Storage System Onboard Expansion Port

For any type of expansion enclosure, connect a blue SAS cable from the primary controller's OUT SAS port on the storage system to the primary controller's IN SAS port on the expansion enclosure.

To ensure redundancy in a two-daisy-chain topology, connect an orange SAS cable from the second controller's SAS expansion port on the storage system to the second controller's IN SAS port on the last expansion enclosure. The basic connection rule for this configuration is to connect OUT to IN, starting from the last expansion enclosure back to the first.

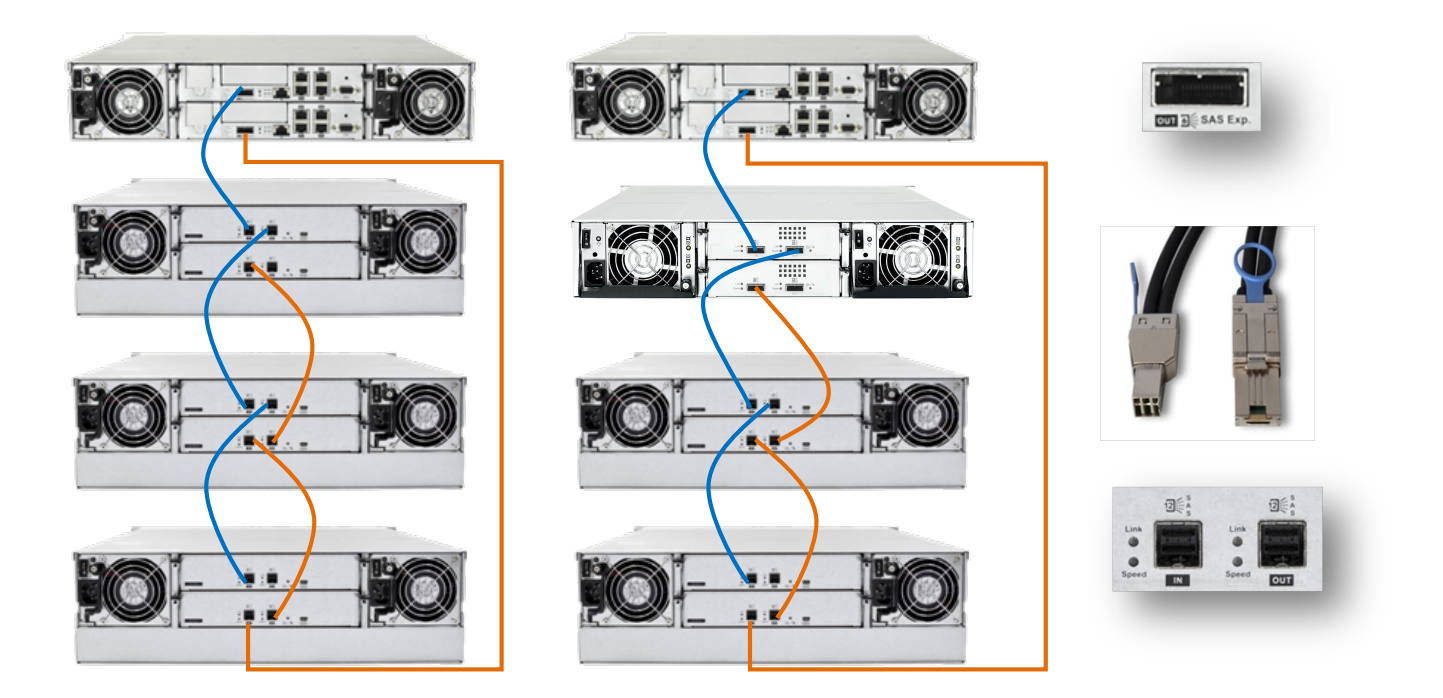

Figure 9: SAS 6 Gb/s Storage System Expansion Connection

# **Expansion Enclosure On-line Expanding**

This chapter outlines the steps for adding expansion enclosures to an existing storage system setup.

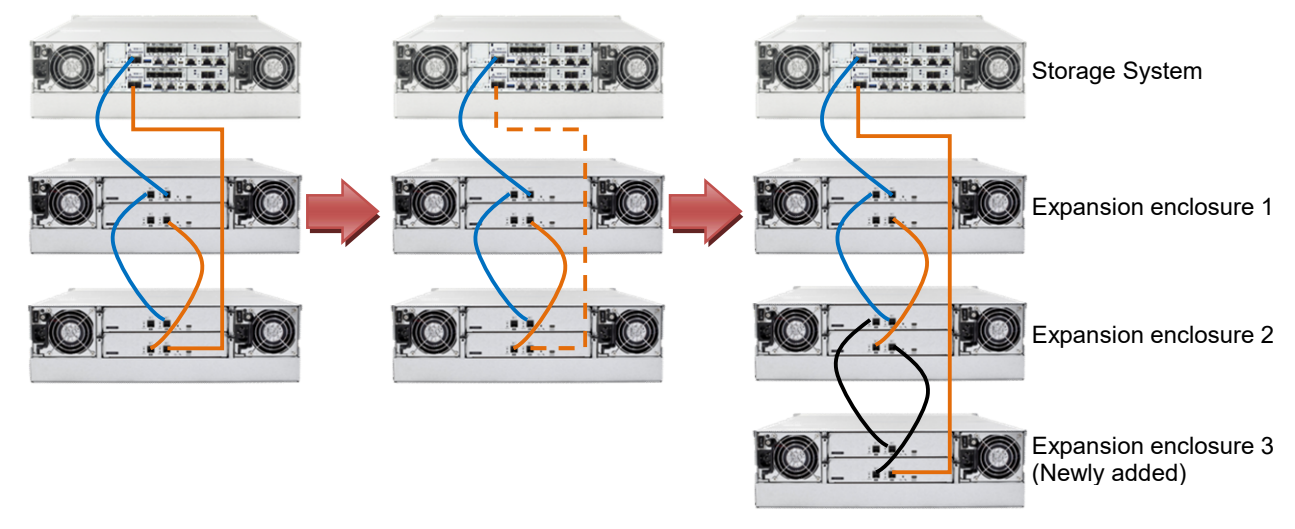

Figure 10: Adding an expansion enclosure

### 1. Setting the expansion enclosure ID

The expansion enclosure ID is located on the front panel of the expansion enclosure. When setting the expansion IDs, always assign them in order: set the first expansion to 1, the second to 2, and so on. Newly added expansion enclosures must be connected after the last expansion enclosure in the current setup. Please ensure that each enclosure ID is unique.

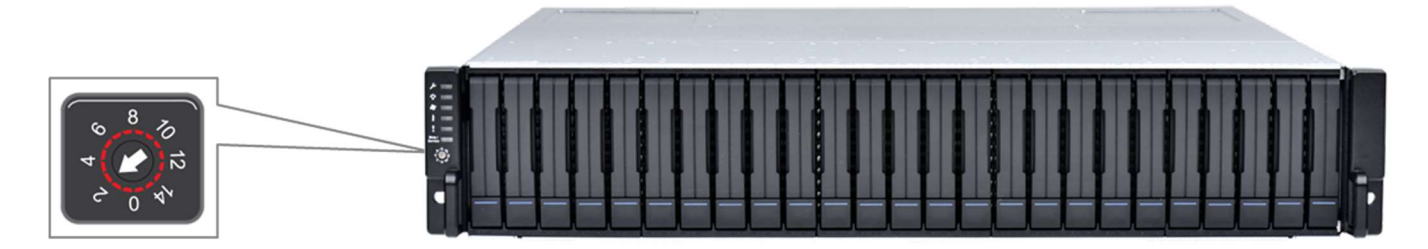

Figure 11: Expansion enclosure ID

### 2. Installing the newly-added expansion enclosure

Due to the heavy weight of the expansion enclosure, we recommend installing the hard drives only after the enclosure has been mounted on the rack. Once the ID assignment and installation of the expansion enclosures to the rack are complete, you can connect the newly added expansion enclosures to the existing system via SAS cables.

When connecting the new enclosures, ensure the SAS cables are long enough to reach between the SAS ports. The longest cable should be used to connect the storage system to the last expansion enclosure. In some cases, the expansion enclosures may not be directly stacked above or below the storage system, so cabling routes may vary. In most cases, at least one long SAS cable will be required.

# 3. Reconnecting the redundant SAS path (for redundant models only)

Unplug the SAS cable from the current last expansion controller (refer to the dotted orange connection in Figure 9), and then connect it to the SAS port of the second controller on the newly added last expansion enclosure (refer to the longest orange cable connection in Figure 9). A longer SAS cable may be required.

This step involves disconnecting one of the SAS cables, so critical events, such as notifications of drive-side redundant path failure, may occur. You will receive alert notifications via the management GUI, LCD panel, LEDs, and other means of notification.

| *  |
|----|
|    |
|    |
| wn |
|    |
|    |
| 0  |
|    |
| Ξ  |
|    |
|    |

Figure 12: Redundant path failure of expansion enclosures in SANWatch

### 4. Connecting new SAS cable

Connect new SAS cables (see **black** connection) from the current last expansion to the newly-added expansion enclosure. Ensure to follow the SAS connection's **IN to OUT** rule described in <u>Expansion Enclosure Connections</u>.

### 5. Turning on the newly-added expansion enclosure

Press the power button to turn on the expansion enclosure, and then wait for the storage management GUI to detect the additional expansion enclosure. Once the added subsystem is successfully integrated into the system assembly, the storage system's status on the management GUI, LCD panel, LED panel, and other status indicators will return to normal.

Please note that adding a new expansion enclosure activates the Hot-Add feature, which may cause a delay or pause of about 10-20 seconds on the host I/O. The delay/pause duration may vary depending on the operating system, drivers, and other factors.

### 6. Installing the newly added drives

We recommend installing the drives into the newly added expansion enclosure only after the enclosure has been successfully recognized by the storage system. Once the drives are installed in the enclosure, check their status in the storage management GUI. When the drives appear on the GUI, they can be used for storage provisioning. For more details, please refer to the software manual.

#### **IMPORTANT!**

If SANWatch or Embedded RAIDWatch is used as the management tool for the DS family, you must reload the tool after connecting the new expansion enclosure. If the management tool does not display the newly added enclosures, click 'Data Reload' in the upper-right corner of the GUI to refresh the screen.

| us                    |                   |                            |                      | G        | Data Reload |
|-----------------------|-------------------|----------------------------|----------------------|----------|-------------|
| Subsystem Information |                   |                            |                      |          |             |
|                       | Model:            | DS 4024RUB                 | Status:              | 😋 Good   |             |
|                       | IP Address:       | 172.24.110.27              | Recent Events:       | No Event |             |
|                       | Service ID:       | 8681151 (0x8476BF)         |                      |          |             |
|                       | Controller ID:    | 292543 (0x476BF)           |                      |          |             |
| Detail Information    | Firmware Version: | 6.51Y.04                   |                      |          |             |
|                       | Figure            | e 13: Data Reload button o | n Embedded RAIDWatch |          |             |